附件 1:

## 鲁东大学博士研究生招生在线考试系统操作手册

博士生招生考试初试和复试均使用 zoom 软件。

访问网站<u>https://zoom.com.cn/download</u>,下载zoom软
件并安装,该链接支持电脑端、手机端下载。

注:考生下载并安装 zoom 即可,不需要考生注册、登录 zoom 软件。

ZOOM CERNET RARHELL

| 下载中心                                                                                   |
|----------------------------------------------------------------------------------------|
| Zoom会议客户端<br><sup>当您开始或加入自己的第一个Zoom会议时,网页浏览器客户编将自动下载,还可在这里进行<br/>手动下载。<br/></sup>      |
| Zoom移动应用<br>开始、加入和实用会议;在移动设备上发送群组文本、图片和一键通信息。<br>· · · · · · · · · · · · · · · · · · · |

2.下载安装后,选择"加入会议",请勿选择登录。(注意:如非开放时间,考生请勿随意加入。)

| Zoom Cloud Meetings |                        | _ | × |
|---------------------|------------------------|---|---|
| 2                   | zoom                   |   |   |
|                     | 加入会议登录                 |   |   |
|                     | 版本: 5.1.0 (27830.0612) |   |   |

3. 在1处输入会议 ID: (考生个人的会议 ID 请查看本人 准考证)。在2处输入"座号+姓名+机位编号",例如考生的 第一机位(电脑端或手机端1)为"02 王小明1",考生的第 二机位(手机端2)为"02 王小明2",然后点击"加入会议"。 <sup>○ Zoom</sup> ×

| 输入会议ID或个人银 | 连接名称   | 1 |
|------------|--------|---|
| 输入您的姓名     |        | 2 |
| 在以后的会议中的   | 使用当前名字 |   |
| 不自动连接语音    |        |   |
|            |        |   |
| 〕保持摄像头关闭   |        |   |

4. 输入会议密码: (考生会议密码请查看本人准考证)。

| 输入会议部 | 密码 |  |
|-------|----|--|
| 会议密码  |    |  |
|       |    |  |
|       |    |  |

5.出现如下界面以后,则证明已成功进入等候室,请等待
考务人员批准后进入考场。

| Zoom 会议 |                          | _ | × |
|---------|--------------------------|---|---|
|         |                          |   |   |
|         | <b>请相候,会议土持入与上会请</b> 您加入 |   |   |
|         | 会议室                      |   |   |
|         |                          |   |   |
|         | 语音设备测试                   |   |   |

进入考场后,出现如下提示框,选择"WIFI 或蜂窝数据" 并开启视频,考试正式开始前,请关闭语音。

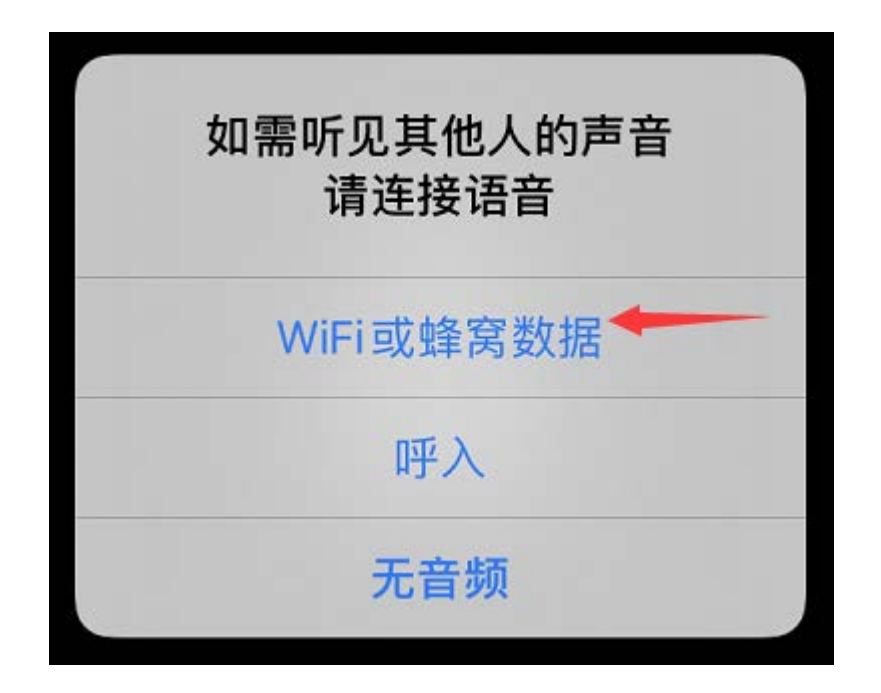